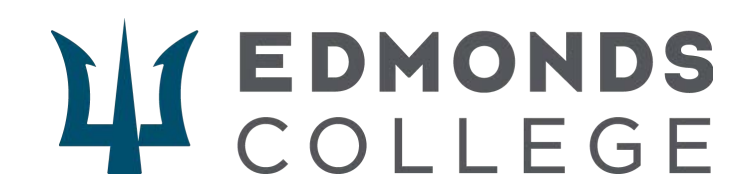

CTE Dual Credit Application Process for Students with existing an ctcLink ID/student ID with a community or technical college in Washington State

Hooray! You are now ready to apply to Edmonds College!

To begin the process, go to https://apply.ctc.edu/user

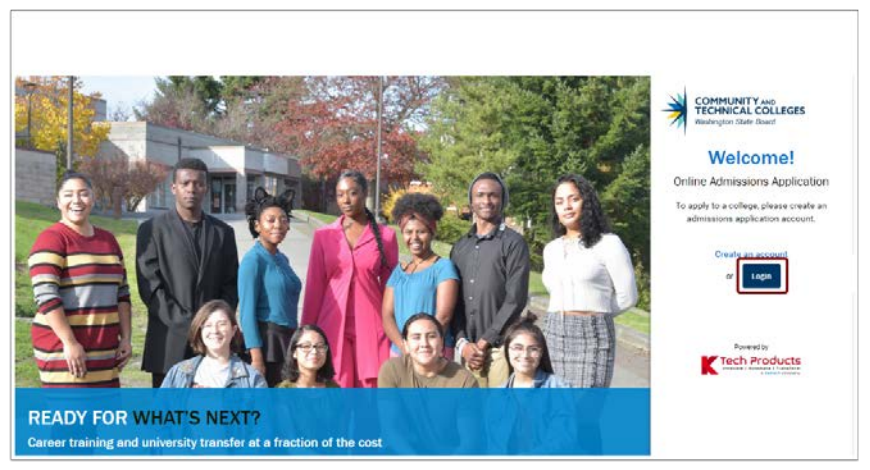

1. Click the "login" button. This will display the login page.

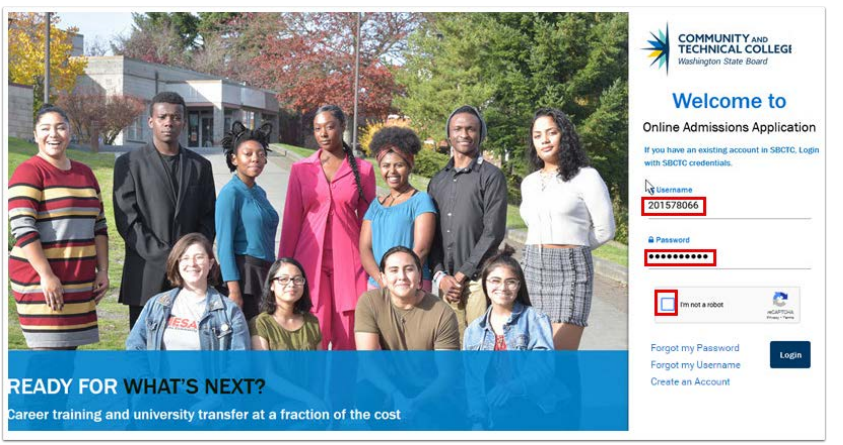

- 2. Enter your username and password.
- 3. Select the "I'm not a robot" Captcha.
- 4. Make sure to select the correct images, then click verify.

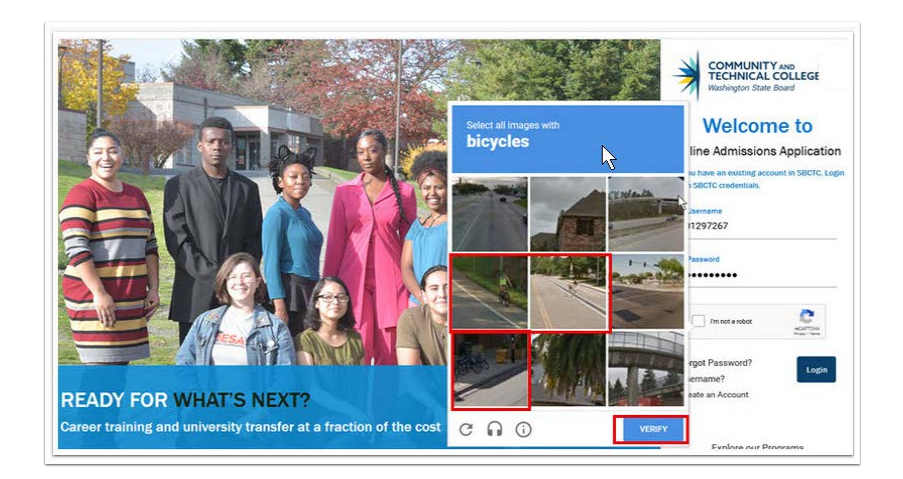

5. Press the login button

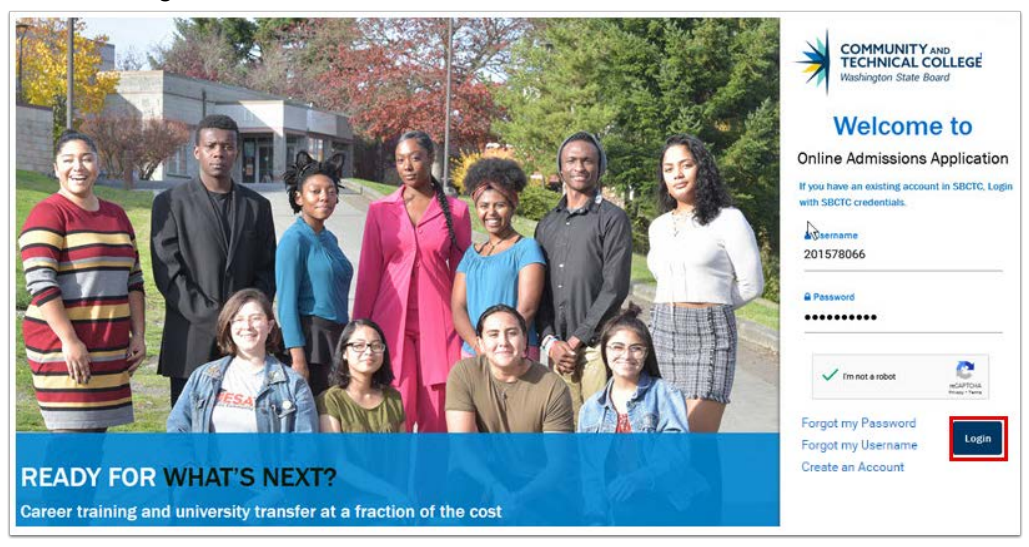

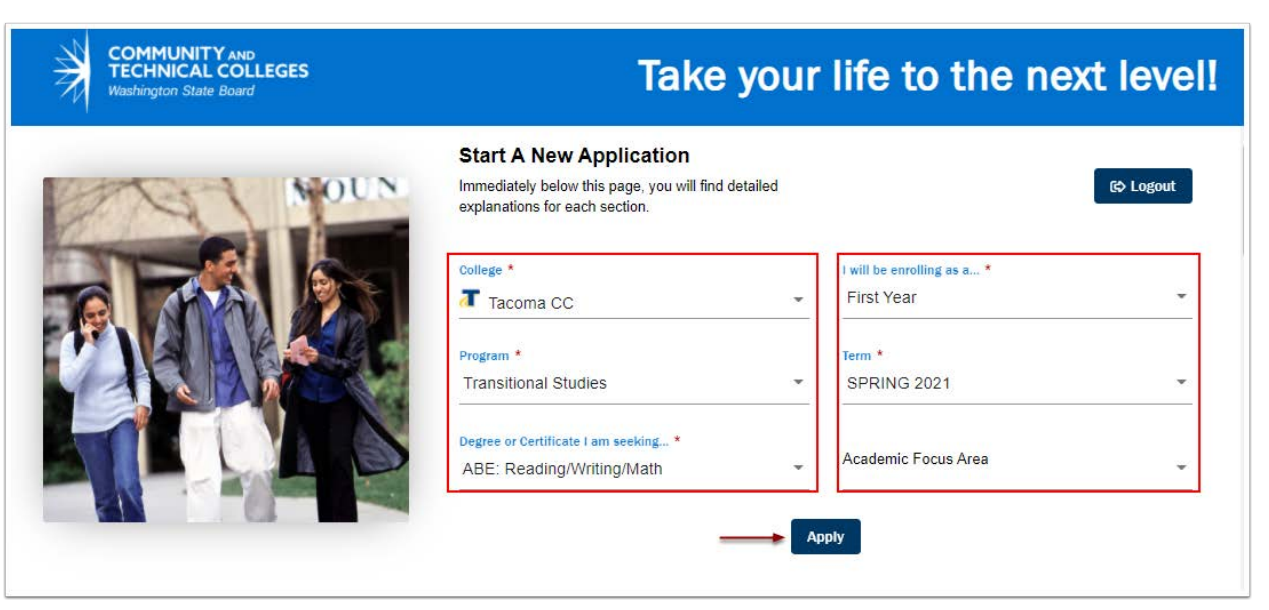

Now, the Start a New Application appears. Enter the correct information as follows.

- a. College- Edmonds College
- b. Admission Type FYR
- c. Program Transitional Studies
- d. Degree or Certificate I am Seeking Trans Studies Undecided
- e. Term What term you plan to attend
- f. Plan ????
- g. Sub-Plan Not required.

NOTE: Do NOT enter the information shown in the screenshot, this is an example.

7. Select APPLY.

6.

| COMMUNITY AND<br>TECHNICAL COLLEGES<br>Washington State Board | Take your life to the next level!                                                                                |                                          |  |  |  |
|---------------------------------------------------------------|----------------------------------------------------------------------------------------------------|------------------------------------------|--|--|--|
| TOL NOUN                                                      | Start A New Application<br>Immediately below this page, you will find detailed<br>explanations for each section. | Gộ Logout                                |  |  |  |
|                                                               | College *                                                                                                    | t will be enrolling as a *<br>First Year |  |  |  |
| CARAC                                                         | Program *<br>Transitional Studies                                                                                | SPRING 2021                              |  |  |  |
|                                                               | Degree or Certificate I am seeking *<br>ABE: Reading/Writing/Math                                                | Academic Focus Area 💂                    |  |  |  |

8. The **personal information** screen appears. Review/add information.

| Stort A New Application  |                                       |                   |                                                                        | Application Complete                                                                                                    | 1:75%                                                                                                    |
|--------------------------|---------------------------------------|-------------------|------------------------------------------------------------------------|----------------------------------------------------------------------------------------------------|----------------------------------------------------------------------------------------------------|
| ) Instructions Guide     | Admissions Information                | ferm: SPRING 2021 | Type: First Year   Program: 1                                          | Transitional Studies   Plan: ABE: Reading/Writing/Math                                                                             |                                                                                                    |
| In Progress Applications |                                       |                   |                                                                        | ay an aan in 1990 ar 1990 ar 1990 ar 1990 ar 1990 ar 1990 ar 1990 ar 1990 ar 1990 ar 1990 ar 1990 ar 1990 ar 19                    |                                                                                                    |
|                          | Personal Information                  | •                 | Your Social Security Number (                                          | SSN) is used for several purposes:                                                                                                 |                                                                                                    |
| Submitted Applications   | High School Allended                  | 0                 | » to administer financial aid                                          | ¢                                                                                                    |                                                                                                    |
|                          | Ethnicity Details                     | 0                 | >> to verify academic record<br>>> to conduct research                 | 15                                                                                                    |                                                                                                    |
|                          | Supplemental Questions                |                   | >> to report payments you n                                            | nade that may qualify for a tax deduction on your income tax                                                                       | return                                                                                                    |
|                          | Review and Submit                     | 0                 | In keeping with state and fede<br>not submit it, you will still be all | ral law, the college will protect your SSN from unauthorized u<br>ble to enroll in the college, but you may be subject to an IRS ( | se and disclosure. We are required to ask for your SSN. If you do<br>penalty of 550.                                                                                                    |
|                          | * Requires response                   |                   | Please provide your legal sex                                          | as denoted on your birth certificate or driver's licence per WA                                                                    | C 246-490-075 or WAC 308-104-0150. Gender Identity is collected                                                                                                    |
|                          | All required fields are filled out    |                   | after admission to the college                                         | and in student self-service.                                                                                                    |                                                                                                    |
|                          | O - Required fields are not filed out |                   |                                                                        | Text Name                                                                                                    |                                                                                                    |
|                          | <ul> <li>Completed</li> </ul>         |                   | Title                                                                  | -                                                                                                    | Preferred First Name                                                                                                    |
|                          | () - Starled                          |                   | -                                                                      |                                                                                                    |                                                                                                    |
|                          | © - Not Started                       |                   | Middle Name                                                            | Last Name                                                                                                    | Breferred I and Marra                                                                                                    |
|                          |                                       |                   |                                                                        |                                                                                                    | Fieldiev Losi marie                                                                                                    |
|                          |                                       |                   |                                                                        | 35N to (TIN                                                                                                    | 35N or ITIN Number                                                                                                    |
|                          |                                       |                   | Name Suffix                                                            | and a second second second second second                                                                                           | and the second second sec |

## 9. Press Next.

10. The **High School** information page will appear. Add/update the information.

|                                                        |             | e                                    | Application Complet                                | ted: 75%               |  |
|--------------------------------------------------------|-------------|--------------------------------------|----------------------------------------------------|------------------------|--|
| T Admissions Information Terr                          | m: SPRING ( | 2021   Type: First Vear   Program:   | Transitional Studies   Plan: ABE: Reading/Writing/ | Math                   |  |
| Personal Information                                   | 3           | High School Attended                 |                                                    |                        |  |
| ligh School Attended                                   | 0           | Required items are indicated by a    | n actarick*                                        |                        |  |
| thnicity Details                                       | 0           | Olick "Rearch School/College" to     | eastch for your school (bligh School is Dequired)  |                        |  |
| upplemental Questions                                  | 0           | Click Search School/College to       | Search for your school (High School is Required).  | data lia               |  |
| eview and Submit                                       | 0           | If you can't find your school, click | Add School/College checkbox and enter School       | oetails.               |  |
| Requires response                                      |             | All dates are required in MM/DD/     | ryyy format. If you don't know the exact day, son  | nething close is tine. |  |
| <ul> <li>All required fields are filled out</li> </ul> |             | Add School/College                   |                                                    | -                      |  |
| O - Required fields are not filled out                 |             | 000100002                            | Location Code                                      | United States          |  |
| <ul> <li>Completed</li> </ul>                          |             | 1. Commencement                      |                                                    |                        |  |
| Started     Not Started                                |             | Address Line 1                       | Address Line 2                                     | Address Line 3         |  |
| · Hot Starteo                                          |             |                                      |                                                    |                        |  |
|                                                        |             | City                                 | Postal Code                                        | State                  |  |
|                                                        |             |                                      |                                                    |                        |  |

## 11. Press Next.

12. The **Ethnicity** page appears. Add/update the information.

|                                                        |   | 2. What is your race? Select one or mo                                                                                                    | ore                                                                                                    |                                                                                                    |
|--------------------------------------------------------|---|----------------------------------------------------------------------------------------------------|----------------------------------------------------------------------------------------------------|----------------------------------------------------------------------------------------------------|
| ersonal Information                                    | 3 |                                                                                                    | Ethnic Group                                                                                                    |                                                                                                    |
| ligh School Attended                                   | 0 | 2 White                                                                                                    | White                                                                                                    |                                                                                                    |
| thnicity Details                                       | ٥ | Black/African American                                                                                                    |                                                                                                    |                                                                                                    |
| upplemental Questions                                  | 0 | Hispanic/Latino                                                                                                    | Ethnic Group                                                                                                    |                                                                                                    |
| eview and Submit                                       | 0 | 🖸 Asian                                                                                                    | Chinese, Korean, Japanese                                                                                                    | -                                                                                                    |
| Requires response                                      |   |                                                                                                    |                                                                                                    |                                                                                                    |
| All required fields are filled out                     |   | C American Indian/Alaska Native                                                                                                    | Ethnic Group                                                                                                    |                                                                                                    |
| <ul> <li>Required fields are not filled out</li> </ul> |   | Native Hawaiian/Oth Pac Island                                                                                                    | Hawaiian                                                                                                    | -                                                                                                    |
| <ul> <li>Completed</li> <li>Control</li> </ul>         |   |                                                                                                    |                                                                                                    |                                                                                                    |
| <ul> <li>Started</li> <li>Not Started</li> </ul>       |   | Response or non-response to this section will not at<br>will appear to the right of the section name in the left<br>on the left. The section will be selectable only if it ap<br>submitted. | fect your admission. Click the "Next" button to save your information :<br>I menu for all completed sections. You can also progress through the<br>pears after the currently active section. Once all required sections ha | ind move to the next section. A green checkma<br>application by selecting the section link in the li<br>re been completed, the application can be |

13. Press Next.

14. The **Supplemental information** page appears. Choose the appropriate responses

|                                                  |                | Application Completed: 75%                                                                                                    |   |
|--------------------------------------------------|----------------|----------------------------------------------------------------------------------------------------|---|
| Ter Admissions Information Ter                   | m: SPRING 2021 | Type: First Year    Program: Transitional Studies    Plan: ABE: Reading/Writing/Math                                                                                                    | * |
| Personal Information                             |                | Has either of your parents earned a bachelor's (4-year) degree? *                                                                                                    |   |
| High School Attended                             | 0              |                                                                                                    |   |
| Ethnicity Details                                | 0              | Yes                                                                                                    |   |
| Supplemental Questions                           | ٢              |                                                                                                    |   |
| Review and Submit                                | •              | Are you currently employed / *                                                                                                    |   |
| * Requires response                              |                | Prefer not to answer                                                                                                    | - |
| All required fields are filled out               |                | Veterans and/or their dependents may qualify for educational benefits. Please indicate if you would like additional information.*                                                                                                    |   |
| Required fields are not filled out     Completed |                | Yes                                                                                                    | - |
| 0 - Started                                      |                |                                                                                                    | - |
| <ul> <li>Not Started</li> </ul>                  |                |                                                                                                    |   |
| I                                                | I              | Click the "Next" button to save your information and move to the next section. A green checkmark will appear to the right of the section name in the left menu for all<br>completed sections. You can also progress through the application by selecting the section link in the left. The section will be selectable only if it appears after<br>the currently active section. Once all lenging declinions have been committed the analization can be submitted. | r |
|                                                  |                | < Previous Next > Save for late                                                                                                    | r |

- 15. Press Next.
- 16. The **Review** and **Submit** page appears, review the information carefully.

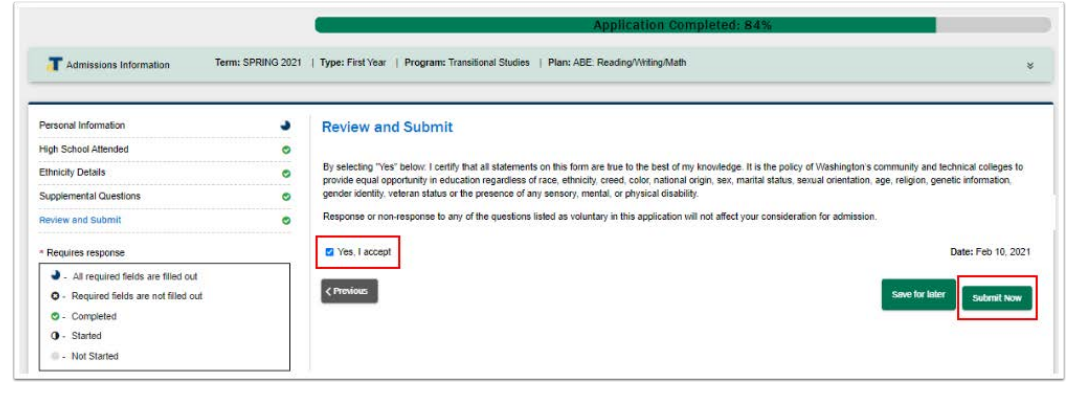

- 17. Select Yes, I accept.
- 18. Click Submit Now.
- 19. A status window like the one below should appear.
- 20. Press "OK".

| eenege monituden |                                          |
|------------------|------------------------------------------|
|                  | Your application submitted successfully. |
|                  | Ок                                       |
|                  |                                          |

21. The Submitted Applications page appears. Congratulations!

| COMMUNITY NO<br>TECHNICAL COLLEGES<br>Technical Star Read                | Submitted Ap             | plications  |                    |                          |                                  |                                | _  |      | 556   | •    |
|--------------------------------------------------------------------------|--------------------------|-------------|--------------------|--------------------------|----------------------------------|--------------------------------|----|------|-------|------|
| <ul> <li>Instructions Guide</li> <li>In Progress Applications</li> </ul> | 100000000000000000000000 |             |                    | Select<br>Application ID | ÷ 00                             | arch Application ID<br>0170524 | Ар | ply  | Re    | vert |
| Submitted Applications                                                   | Application ID           | Institution | Career             | Program                  | Plan                             | Submission Date                |    | Stat | us    |      |
|                                                                          | 00170524                 | Tacoma CC   | Academic<br>Career | Transitional<br>Studies  | ABE:<br>Reading/Wr<br>iting/Math | 12/15/2020                     |    | Subm | itted |      |
|                                                                          | Items per page: 10       | •           |                    |                          |                                  | 1 – 1 of 1                     | к  | <    | >     | ×    |

22. Choose your name, located in the upper-right corner of the site.

|                        | Submitted Ap     | plications  |                    |                          |                                  |                                | <b>4</b> | Account Settin |
|------------------------|------------------|-------------|--------------------|--------------------------|----------------------------------|--------------------------------|----------|----------------|
| Instructions Guide     | 3 <b>60</b> - 10 |             |                    | Select<br>Application IC | ) + 00                           | arch Application ID<br>1170524 | Apply    | Rever          |
| Submitted Applications | Application ID   | Institution | Career             | Program                  | Plan                             | Submilicion Date               |          | Status         |
|                        | 00170524         | Tacoma CC   | Academic<br>Career | Transitional<br>Studies  | ABE:<br>Reading/Wr<br>iting/Math | 12/15/2020                     | S        | ubmitted       |

23. A menu appears, select Log-out.

24. Close all browser windows.

## Congratulations, you have successfully applied to Edmonds College! Welcome to Edmonds, we are glad you're here.

Images from SBCTC and steps adapted from SBCTC walkthroughs.